## Step 1: visit the website

# https://app.svyuvasuraksha.org/login

# Step 2: Sign up for new registration

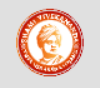

Government of Maharashtra, Department of Higher and Technical Education **Swami Vivekanand Yuva Suraksha Yojana** 

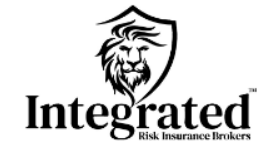

| Sign Up                        |          |                                   |
|--------------------------------|----------|-----------------------------------|
| Select University              | ~        | Institute name                    |
| Exclusive Type v               | ~        | Minority Type v Linguistic Type v |
| Address                        |          |                                   |
| District                       | a        | JD Region                         |
| ravikant.nanwatkar@sinhgad.edu |          | Mobile                            |
| Contact Number1                |          | Contact Number2                   |
| Principal Name                 |          | College Type v                    |
|                                |          | Confirm Password                  |
|                                | SUB      | міт                               |
| Hav                            | e an acc | ount?Login                        |

Login with details

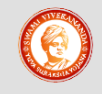

Government of Maharashtra, Department of Higher and Technical Education **Swami Vivekanand Yuva Suraksha Yojana** 

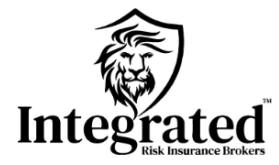

| LOGIN                                       |
|---------------------------------------------|
| ravikant.nanwatkar@sinhgad.edu              |
| ••••••                                      |
| SUBMIT                                      |
| Forget Password                             |
| Don't have a account ? <mark>Sign-Up</mark> |

### Select enrollment

|              | Government of Maharashtra,<br>Department of Higher and Technical Education<br><b>Swami Vivekanand Yuva Suraksha Yojana</b> |                   |
|--------------|----------------------------------------------------------------------------------------------------|-------------------|
| 1 Dashboard  | Insurance Company                                                                                                    | •                 |
| 🏦 Institute  | 2 NBN Sinhgad 0                                                                                                    |                   |
| 👳 Student    |                                                                                                    |                   |
| 🏦 Enrollment |                                                                                                    |                   |
| ▲ Profile    | Student Data                                                                                                    | Insurance Company |
|              | Successful Login University Institute Student                                                                              | Claim Data        |

Select name of policy

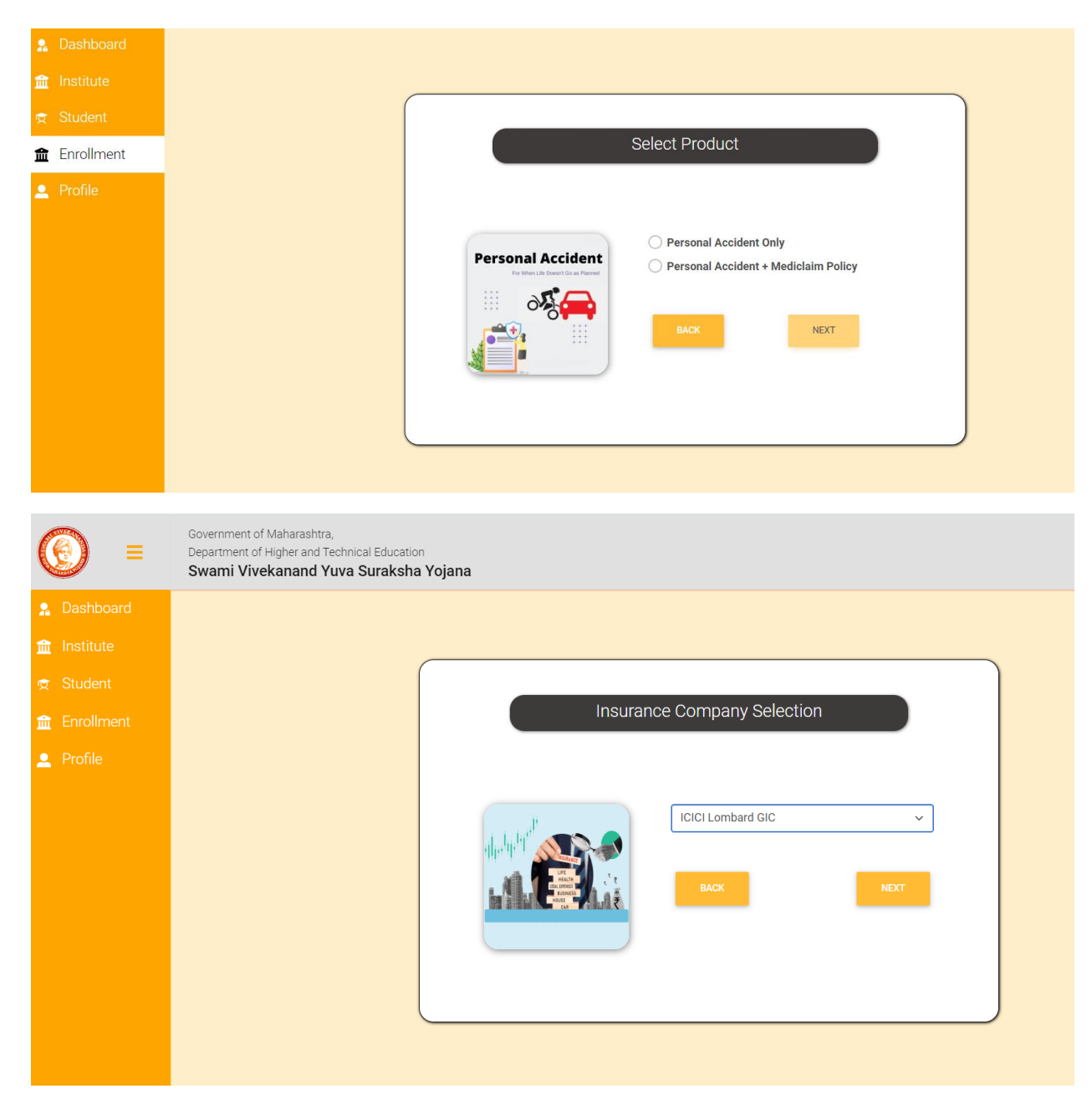

Upload docs

| <ul> <li>              final Institute</li></ul> |
|--------------------------------------------------|
| <sup>g</sup> Student<br><sup>m</sup> Enrollment  |
|                                                  |
|                                                  |
| Profile Upload Pan-Card Details                  |
| Enter Pan Number Choose File No file ch          |
| Upload Gst Details                               |
| Enter Gst Number Choose File No file ch          |

First download all five files, take printout, fill with all details, scan it and then upload in all five sections

| (ⓒ) =        | Government of Maharashtra,<br>Department of Higher and Technical Education<br>Swami Vivekanand Yuva Suraksha Yojana |
|--------------|----------------------------------------------------------------------------------------------------|
| 🧏 Dashboard  |                                                                                                    |
| 🏦 Institute  |                                                                                                    |
| 👳 Student    |                                                                                                    |
| 🏦 Enrollment | Icici Proposal details                                                                                              |
| 👤 Profile    | Upload Proposal Upload BML                                                                                          |
|              | Choose File No file chosen Choose File No file chosen                                                               |
|              | Upload PEP Upload DCM                                                                                               |
|              | Choose File No file chosen Choose File No file chosen                                                               |
|              | Upload Communication                                                                                                |
|              | Choose File No file chosen                                                                                          |
|              | DOWNLOAD DOWNLOAD DOWNLOAD DOWNLOAD DOWNLOAD                                                                        |
|              | * Insert the documents in the required section only                                                                 |
|              | BACK NEXT                                                                                                    |
|              |                                                                                                    |
|              |                                                                                                    |

Select name policy

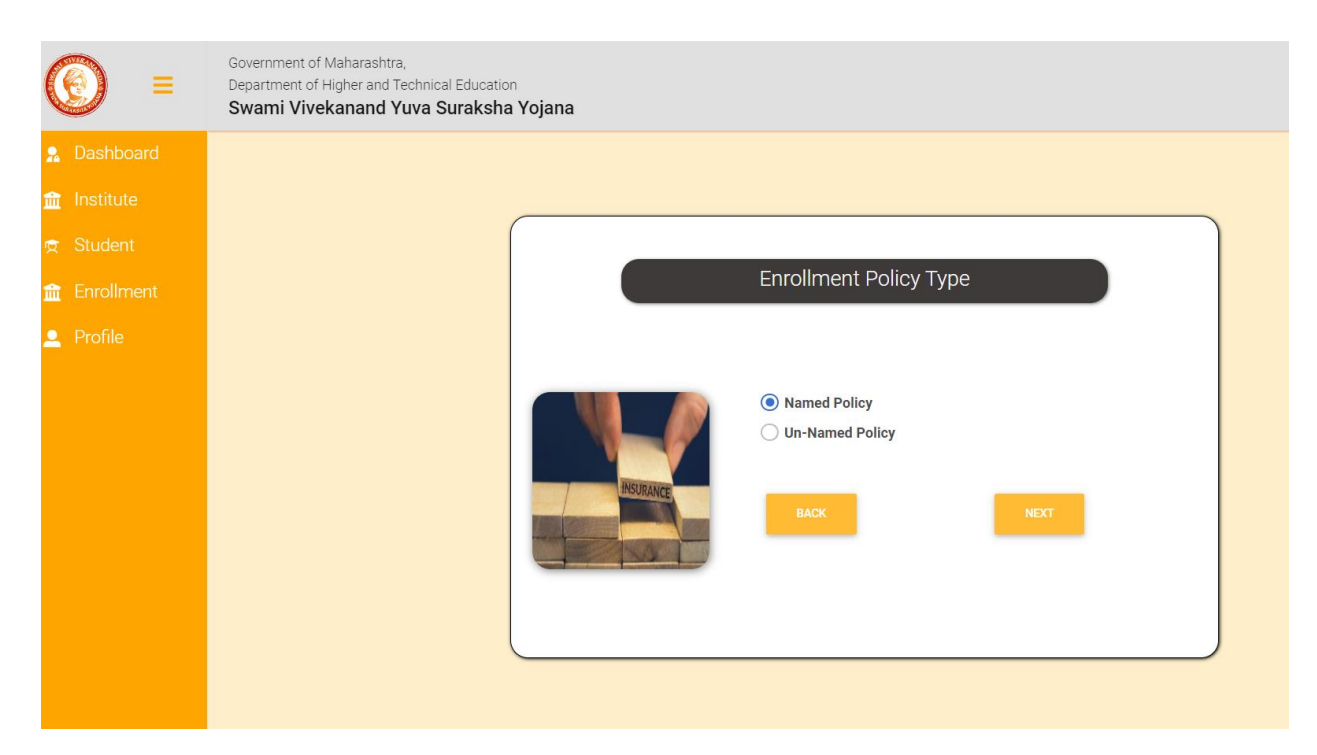

## Download excel file, fill it and then upload it

| € €          | Government of Maharashtra,<br>Department of Higher and Technical Education<br>Swami Vivekanand Yuva Suraksha Yojana |
|--------------|----------------------------------------------------------------------------------------------------|
| 🧏 Dashboard  |                                                                                                    |
| 🏦 Institute  |                                                                                                    |
| 束 Student    |                                                                                                    |
| 🟦 Enrollment | Upload Data                                                                                                    |
| Profile      |                                                                                                    |
|              | Upload File                                                                                                    |
|              | Upload Choose File No file chosen                                                                                   |
|              | in excel                                                                                                    |
|              |                                                                                                    |
|              |                                                                                                    |
|              |                                                                                                    |
|              |                                                                                                    |
|              |                                                                                                    |

Submit and close

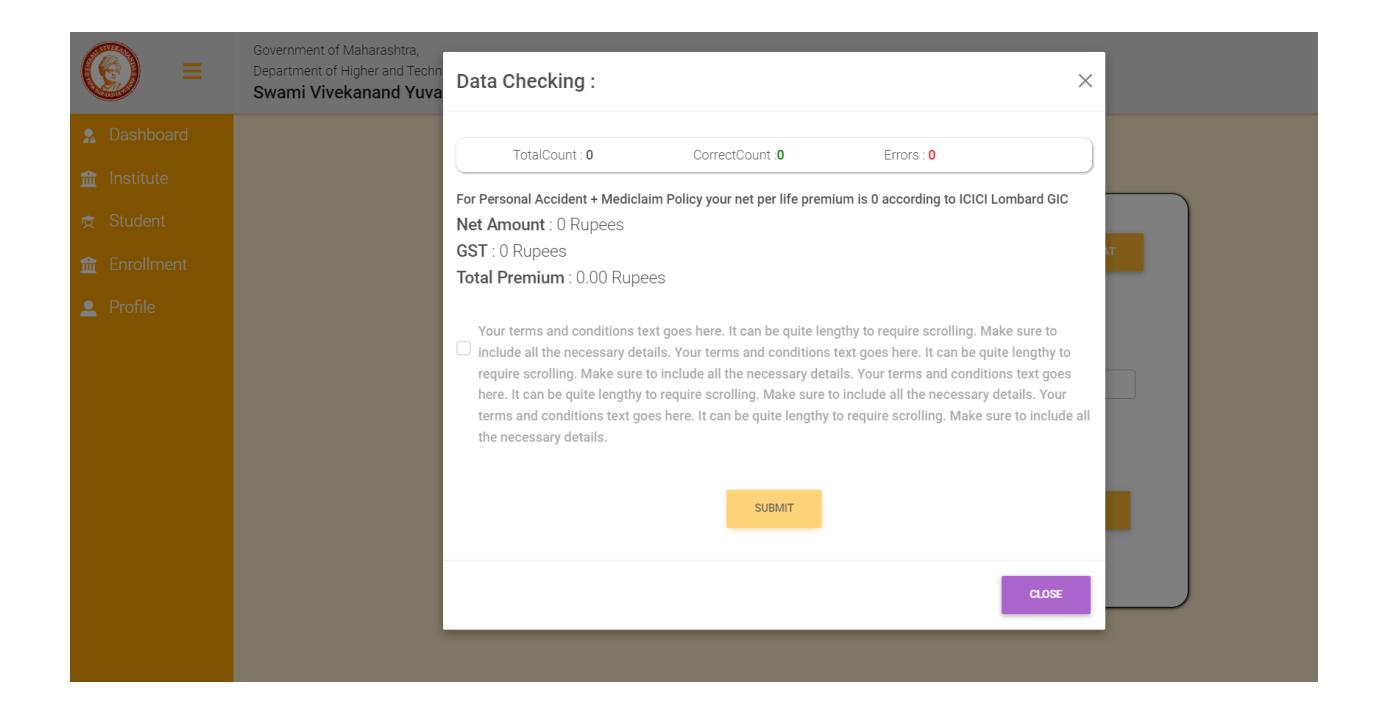